# HP Photosmart 8200 series Naslaghandleiding

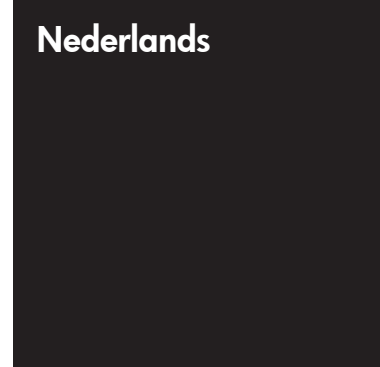

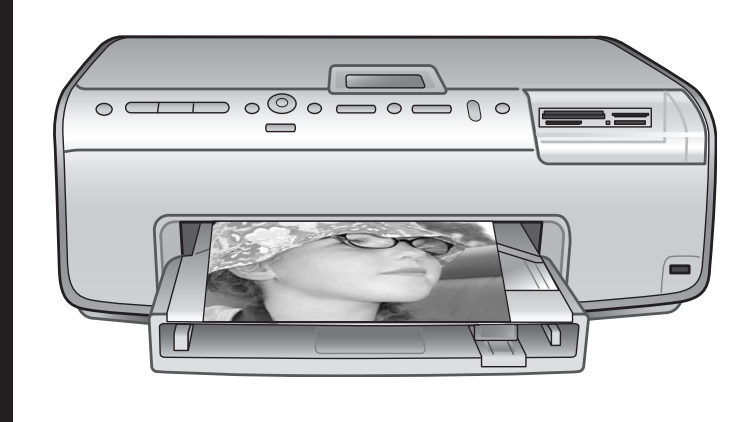

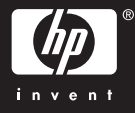

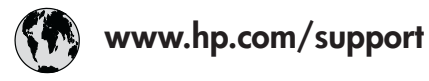

Support for the following countries/regions is available at www.hp.com/support: Austria, Belgium, Central America & The Caribbean, Denmark, Spain, France, Germany, Ireland, Italy, Luxembourg, Netherlands, Norway, Portugal, Finland, Sweden, Switzerland, and the United Kingdom.

| 61 56 45 43                              | الجزائر              | 한국                                          | 1588-3003                  |
|------------------------------------------|----------------------|---------------------------------------------|----------------------------|
| Argentina (Buenos Aires)                 | 54-11-4708-1600      | Malaysia                                    | 1800 805 405               |
| Argentina                                | 0-800-555-5000       | Mexico (Mexico City)                        | 55-5258-9922               |
| Australia<br>Australia (out of warranty) | 1300 /21 14/         | Mexico                                      | 01-800-472-68368           |
| 800 171                                  | البحرين              | 22 404747                                   | المغرب                     |
| Brasil (Sao Paulo)                       | 55-11-4004-7751      | New Zealand                                 | 0800 441 147               |
| Brasil                                   | 0-800-709-7751       | Nigeria                                     | 1 3204 999                 |
| Canada (Mississauga Area)                | (905) 206-4663       | Panama                                      | 1-800-711-2884             |
| Canada                                   | 1-(800)-474-6836     | Paraguay                                    | 009 800 54 1 0006          |
| Chile                                    | 800-360-999          | Perú                                        | 0-800-10111                |
| 中国                                       | 021-3881-4518        | Philippines                                 | 2 867 3551                 |
|                                          | 800-810-3888         | Polska                                      | 22 5666 000                |
|                                          | 服务编码: 3001           | Puerto Rico                                 | 1-877-232-0589             |
| Colombia (Bogota)                        | 571-606-9191         | República Dominicana                        | 1-800-711-2884             |
| Colombia                                 | 01-8000-51-4746-8368 | România                                     | (21) 315 4442              |
| Costa Rica                               | 0-800-011-1046       | Россия (Москва)<br>Россия (Санкт-Петербург) | 095 7973520<br>812 3467997 |
| Česká republika                          | 261 307 310          | 900 907 1444                                | 5.5 N                      |
| Ecuador (Andinatel)                      | 1-999-119 🕾          | Sinceren                                    | الملغودية (                |
| Ecuador (Pacifitel)                      | 1-800-225-528 🕾      | Slavalia                                    | 2 50222444                 |
|                                          | 800-711-2884         |                                             | 2 30222444                 |
| 2 532 5222                               | مصر                  | South Africa (International)                | + 27 11 2589301            |
| El Salvador                              | 800-6160             | South Africa (RSA)                          | 086 000 1030               |
| Ελλάδα (από το εξωτερικό)                | + 30 210 6073603     | Rest Ot West Atrica                         | + 351 213 17 63 80         |
| Ελλάδα (από Κύπρο)                       | 800 9 2649           | 室湾                                          | 02-8/22-8000               |
| Guatemala                                | 1-800-711-2884       | เทย                                         | +66 (2) 353 9000           |
| 香港特别行政區                                  | 2802 4098            | 71 89 12 22                                 | تونس                       |
| Magyarország                             | 1 382 1111           | Trinidad & Tobago                           | 1-800-711-2884             |
|                                          | 1 600 44 7737        | Türkiye                                     | 90 216 444 71 71           |
| India                                    | + 42 (21) 250 2409   | Україна                                     | (380 44) 4903520           |
|                                          | +02 (21) 330 3408    | 800 4520                                    | الإمارات العربية المتحدة   |
| (0) 9 830 4848                           | ישראל                | United States                               | 1-(800)-474-6836           |
| Jamaica                                  | 1-800-711-2884       | Uruguay                                     | 0004-054-177               |
|                                          | 日本 0570-000511       |                                             | 58-212-278-8666            |
| 日本 (携帯電話の場合)                             | 03-3335-9800         | Venezuela                                   | 0-800-474-68368            |
|                                          |                      | Việt Nam                                    | +84 88234530               |

### Auteursrechten en handelsmerken

© Copyright 2005 Hewlett-Packard Development Company, L.P. De informatie in dit document kan zonder voorafgaande kennisgeving worden gewijzigd. Het is verboden dit document zonder voorafgaande toestemming te verveelvoudigen, aan te passen of te vertalen, tenzij de wetgeving op het auteursrecht dit toestaat.

### Kennisgeving

De enige garanties voor HP producten en services worden uiteengezet in de garantieverklaringen die bij de producten en services worden geleverd. Niets hierin mag worden beschouwd als een aanvullende garantie. HP is niet aansprakelijk voor technische of redactionele fouten of eventuele omissies.

Hewlett-Packard Development Company, L.P. kan niet aansprakelijk worden gesteld voor incidentele of gevolgschade in verband met of voortvloeiend uit de levering, de bruikbaarheid of het gebruik van dit document of het programma dat hierin wordt beschreven.

### Handelsmerken

HP, het HP-logo en Photosmart zijn eigendom van Hewlett-Packard Development Company, L.P. Het Secure Digital-logo is een handelsmerk van SD Association. Microsoft en Windows zijn gedeponeerde handelsmerken van Microsoft Corporation. CompactFlash, CF en het CF-logo zijn handelsmerken van de CompactFlash Association (CFA). Memory Stick. Memory Stick Duo. Memory Stick PRO en Memory Stick PRO Duo zijn (gedeponeerde) handelsmerken van Sony Corporation. MultiMediaCard is een handelsmerk van Infineon Technologies AG Duitsland en is in licentie gegeven aan de MMCA (MultiMediaCard Association).

Microdrive is een handelsmerk van Hitachi Global Storage Technologies. xD-Picture Card is een handelsmerk van Fuji Photo Film Co., Ltd., Toshiba Corporation en Olympus Optical Co., Ltd. Mac, het Mac-logo en Macintosh zijn gedeponeerde handelsmerken van Apple Computer, Inc.

iPod is een handelsmerk van Apple Computer, Inc.

Bluetooth is een handelsmerk dat eigendom is van de eigenaar en door Hewlett-Packard Company onder licentie wordt gebruikt.

PictBridge en het PictBridge-logo zijn handelsmerken van de Camera & Imaging Products Association (CIPA). Andere merken en hun producten zijn handelsmerken of geregistreerde handelsmerken van hun respectieve eigenaren.

De software die deel uitmaakt van de printer is deels gebaseerd op het werk van de Independent JPEG Group. De auteursrechten van bepaalde foto's in dit document zijn behouden aan de oorspronkelijke eigenaren.

### Voorgeschreven modelidentificatienummer VCVRA-0503

Voor wettelijke identificatiedoeleinden is aan dit product een voorgeschreven modelnummer toegewezen. Het voorgeschreven modelidentificatienummer van dit product is VCVRA-0503. Verwar dit wettelijke identificatienummer niet met de marketingnaam (HP Photosmart 8200 series printer) of het productnummer (Q3470).

### Veiligheidsinformatie

Neem altijd fundamentele voorzorg in acht wanneer u dit product gebruikt, om het risico van letsel door brand of elektrische schokken te voorkomen.

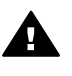

Waarschuwing Voorkom brand of elektrische schokken: stel dit product niet bloot aan regen of enige andere vorm van vocht.

- Zorg dat u alle installatieinstructies die bij de printer zijn geleverd, leest en begrijpt.
- Sluit de eenheid alleen aan op een geaard stopcontact.
   Raadpleeg een gekwalificeerde elektricien als u niet weet of het stopcontact geaard is.
- Neem alle waarschuwingen en instructies in acht die op het product zijn aangegeven.

- Haal de stekker uit het stopcontact voordat u dit product schoonmaakt.
- Installeer of gebruik dit product niet in de buurt van water, of wanneer u nat bent.
- Plaats het product stevig op een stabiele ondergrond.
- Installeer het product op veilige locatie waar niemand op het netsnoer kan gaan staan of erover struikelen, en waar het netsnoer niet kan worden beschadigd.
- Raadpleeg de informatie over het oplossen van problemen in de on line Help bij de HP Photosmart printer als het product niet naar behoren werkt.
- Het product bevat geen onderdelen die door de gebruiker moeten worden onderhouden. Laat onderhoud en reparatie over aan gekwalificeerd servicepersoneel.
- Gebruik het apparaat in een goed geventileerde ruimte.

### Milieuverklaring

Hewlett-Packard Company hecht aan het leveren van kwaliteitsproducten op een ecologisch verantwoorde wijze.

### Bescherming van het milieu

Deze printer is zo ontworpen dat de gevolgen voor het milieu tot een minimum beperkt blijven. Zie de website van HP voor meer informatie over de maatregelen die HP neemt ter bescherming van het milieu op www.hp.com/hpinfo/globalcitizenship/ environment/.

### Ozonvorming

Dit product genereert geen waarneembare hoeveelheid ozongas (O<sub>3</sub>).

### Papiergebruik

Dit product is geschikt voor het gebruik van gerecycled papier volgens DIN 19309.

### Plastic

Plastic onderdelen die zwaarder zijn dan 24 gram (0,88 ounce) worden gemarkeerd volgens internationale normen die het eenvoudiger maken kunststoffen aan het einde van de levensduur van de printer te scheiden voor recyclingdoeleinden.

#### Veiligheidsinformatiebladen

Veiligheidsinformatiebladen (MSDS) zijn verkrijgbaar via de website van HP op www.hp.com/go/msds. Klanten zonder internettoegang kunnen contact opnemen met HP Klantenzorg.

#### Recyclingprogramma

HP biedt in veel landen en regio's een toenemend aantal productrecyclingprogramma's. Daarnaast werkt HP samen met een aantal van de grootste centra voor het recyclen van elektronische onderdelen ter wereld. HP bespaart op het verbruik van kostbare hulpbronnen door een aantal van zijn populairste producten opnieuw te verkopen.

Dit HP product bevat lood in het soldeer, dat mogelijk niet als gewoon afval kan worden weggegooid.

Hoe privé-huishoudens in de Europese Unie afgedankte apparatuur als afval dienen aan te bieden:

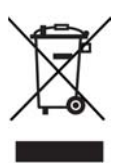

Dit symbool op het product of de verpakking geeft aan dat dit product niet met het gewone afval mag worden weggeworpen. In plaats hiervan dient u afgedankte apparatuur in te leveren bij een recycling/ inzamelingspunt voor elektrische en elektronische apparatuur. De aparte inzameling en recycling van afgedankte apparatuur zorgt ervoor dat de natuurlijke hulpbronnen behouden blijven en dat de apparatuur zonder nadelige invloed op de gezondheid en het milieu voor hergebruik kan worden verwerkt. Voor meer informatie over het inleveren van apparatuur voor recyclingdoeleinden kunt u contact opnemen met uw gemeente, de uitvoerende dienst of de winkel waar u het product hebt gekocht. Meer informatie over het retourneren

en recyclen van HP producten kunt u vinden op: www.hp.com/hpinfo/ globalcitizenship/environment/recycle/ index.html.

# Inhoudsopgave

| 1 | Inleiding                                                              | 3  |
|---|------------------------------------------------------------------------|----|
|   | Meer informatie                                                        | 3  |
|   | De inhoud van de doos                                                  | 3  |
|   | Printeronderdelen                                                      | 4  |
|   | Printermenu                                                            | 7  |
|   | Informatie over papier                                                 | 10 |
|   | Informatie inktpatronen                                                | 12 |
|   | Inktpatronen aanschaffen                                               | 12 |
|   | Tips voor inktpatronen                                                 | 12 |
|   | Inktpatronen plaatsen of vervangen                                     | 13 |
| 2 | Afdrukinformatie                                                       | 15 |
|   | Geheugenkaarten gebruiken                                              | 15 |
|   | Ondersteunde bestandsindelingen                                        | 15 |
|   | Een fotolayout selecteren                                              | 16 |
|   | Bepalen welke foto's u wilt afdrukken                                  | 17 |
|   | Foto's selecteren om af te drukken                                     | 17 |
|   | De fotokwaliteit verbeteren en creatieve bewerkingen uitvoeren         | 17 |
|   | Foto's afdrukken                                                       | 18 |
|   | De printer aansluiten                                                  | 18 |
|   | Aansluiten op andere apparatuur                                        | 18 |
|   | Afdrukken vanaf een computer                                           | 18 |
|   | Foto's opslaan op een computer                                         | 18 |
|   | Creatieve bewerkingen uitvoeren met de printersoftware                 | 19 |
|   | Afdrukvoorkeuren instellen                                             | 20 |
| Α | De software installeren                                                | 21 |
|   | Installatieproblemen oplossen                                          | 21 |
|   | Na het installeren van de software verdwijnen alle printers uit de     |    |
|   | Printerconfiguratie (alleen Macintosh)                                 | 22 |
|   | De installatiesoftware wordt niet automatisch gestart wanneer de cd in |    |
|   | het cd-romstation wordt geplaatst (alleen Windows)                     | 22 |
|   | De wizard Nieuwe hardware gevonden wordt geopend, maar de printer      |    |
|   | wordt niet herkend (alleen Windows)                                    | 22 |
|   | De controle door Systeemvereisten geeft aan dat op de computer een     |    |
|   | verouderde versie van Internet Explorer wordt gebruikt (alleen         |    |
|   | Windows)                                                               | 22 |
|   | De computer reageert niet meer tijdens de installatie van de software  |    |
|   | (alleen Windows)                                                       | 22 |
|   | Het dialoogvenster Systeemvereisten wordt weergegeven tijdens de       |    |
|   | installatie                                                            | 22 |
|   | De computer kan de HP Photosmart cd niet lezen                         | 22 |
| В | HP Klantenzorg                                                         | 23 |
|   | HP Klantenzorg per telefoon                                            | 23 |
|   | Telefonisch contact opnemen                                            | 24 |
|   | Extra garantiemogelijkheden                                            | 24 |
|   | Verklaring van beperkte garantie                                       | 25 |

| С | Specificaties        | 27 |
|---|----------------------|----|
|   | Systeemvereisten     | 27 |
|   | Printerspecificaties | 27 |

# 1 Inleiding

Hartelijk dank voor het aanschaffen van een HP Photosmart 8200 series printer! Met deze nieuwe fotoprinter kunt u prachtige foto's afdrukken, foto's opslaan op een computer en op eenvoudige wijze leuke projecten maken, met of zonder computer.

# **Meer informatie**

Bij de printer wordt de volgende documentatie geleverd:

- Installatiegids: bij de HP Photosmart 8200 series worden installatie-instructies geleverd waarin wordt uitgelegd hoe u de printer installeert.
- Gebruikershandleiding: in de HP Photosmart 8200 series
   Gebruikershandleiding worden de basisfuncties van de printer en het gebruik ervan zonder computer beschreven. De handleiding bevat verder informatie over het oplossen van hardwareproblemen. Deze handleiding is on line beschikbaar op de cd met de Gebruikershandleiding.
- Naslaghandleiding: de HP Photosmart 8200 series Naslaghandleiding is het boek dat voor u ligt. Deze gids bevat beknopte informatie over de printer, waaronder informatie over installatie, bediening, technische ondersteuning en garantie. Uitgebreide instructies vindt u op de cd met de Gebruikershandleiding.
- On line Help bij de HP Photosmart printer: de Help bij de HP Photosmart printer beschrijft hoe de printer in combinatie met een computer moet worden gebruikt en bevat informatie over het oplossen van softwareproblemen.

Wanneer u de HP Photosmart software op een computer hebt geïnstalleerd, kunt u de Help bij de HP Photosmart printer op het scherm bekijken:

- Windows-pc: selecteer in het menu Start achtereenvolgens Programma's (in Windows XP: Alle programma's) > HP > Photosmart 8200 series > Photosmart Help.
- Macintosh: selecteer Help > Mac Help in de Finder en selecteer vervolgens Help-centrum > HP Image Zone Help > HP Photosmart Printer Help.

# De inhoud van de doos

De verpakking van uw printer bevat het volgende:

- De HP Photosmart 8200 series printer
- De HP Photosmart 8200 series Installatiegids
- De HP Photosmart 8200 series Naslaghandleiding
- Een cd met de HP Photosmart 8200 series printersoftware
- De cd met de Gebruikershandleiding
- Papier
- Zak voor het bewaren van fotopapier (niet in alle landen/regio's verkrijgbaar)
- Zes inktpatronen
- Netvoeding

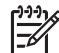

> **Opmerking** De exacte inhoud kan per land/regio verschillen.

# Printeronderdelen

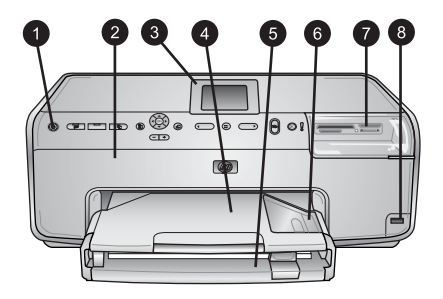

### Voorkant van printer

| 1 | Aan: druk op deze knop om de printer aan te zetten.                                                                                                    |
|---|----------------------------------------------------------------------------------------------------|
| 2 | <b>Bovenklep</b> : til deze klep op om toegang te krijgen tot de inktpatronen en papierstoringen op te lossen. U tilt deze klep op door hem onder het HP-logo vast te pakken en omhoog te trekken.    |
| 3 | Printerscherm: op dit scherm worden foto's, menu's en berichten weergegeven.                                                                                                    |
| 4 | <b>Uitvoerlade</b> : afgedrukte foto's komen in deze lade terecht. Verwijder deze lade om toegang te krijgen tot de fotolade.                                                                         |
| 5 | <b>Hoofdlade</b> : trek deze lade uit en plaats hierin gewoon papier, transparanten, enveloppen of ander afdrukmateriaal met de afdrukzijde naar beneden gericht.                                     |
| 6 | <b>Fotolade</b> : verwijder de uitvoerlade en plaats klein papier van maximaal 10 x 15 cm in de fotolade met de afdrukzijde naar beneden gericht. U kunt papier met of zonder afscheurrand gebruiken. |
| 7 | Sleuven voor geheugenkaarten: hier plaatst u geheugenkaarten. Zie Ondersteunde bestandsindelingen voor een lijst van ondersteunde geheugenkaarten.                                                    |
| 8 | <b>Camerapoort</b> : hierop sluit u een PictBridge <sup>™</sup> digitale camera, de optionele HP Bluetooth <sup>®</sup> -<br>adapter voor draadloos afdrukken of een HP iPod aan.                     |
|   |                                                                                                    |

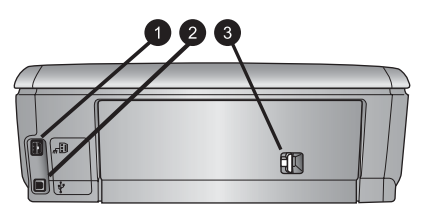

### Achterkant van printer

- 1 **Netsnoeraansluiting**: sluit hier het meegeleverde netsnoer aan.
- 2 **USB-poort**: via deze poort kunt u de printer op een computer aansluiten.
- 3 **Klep aan achterzijde**: verwijder deze klep om papierstoringen te verhelpen of het optionele HP Accessoire voor automatisch dubbelzijdig afdrukken te installeren. Zie de *cd met de Gebruikershandleiding*.

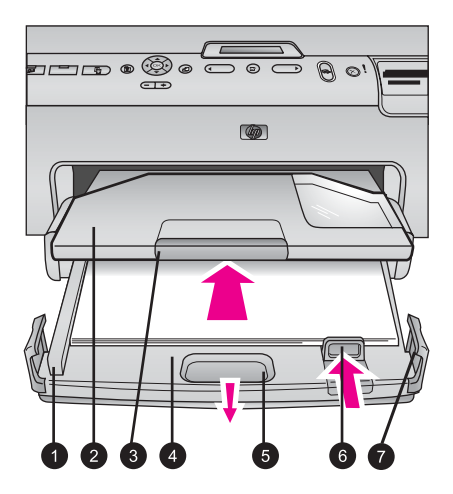

### Hoofdlade en uitvoerlade

| 1 | Papierbreedtegeleider: schuif deze geleider tegen de rand van het papier in de hoofdlade.                                                         |
|---|----------------------------------------------------------------------------------------------------|
| 2 | <b>Uitvoerlade</b> : afgedrukte foto's komen in deze lade terecht. Verwijder deze lade om toegang te krijgen tot de fotolade.                     |
| 3 | Verlengstuk uitvoerlade: trek dit naar u toe om de uitvoerlade te verlengen.                                                                      |
| 4 | <b>Hoofdlade</b> : trek deze lade uit en plaats hierin gewoon papier, transparanten, enveloppen of ander afdrukmateriaal waarop u wilt afdrukken. |
| 5 | Ontgrendeling hoofdlade: trek deze naar u toe om de hoofdlade uit te trekken.                                                                     |
| 6 | Papierlengtegeleider: schuif deze geleider tegen de rand van het papier in de hoofdlade.                                                          |
| 7 | Handgronon: trok aan de handgronon om de hoofdlade uit te trokken                                                                                 |

7 **Handgrepen**: trek aan de handgrepen om de hoofdlade uit te trekken.

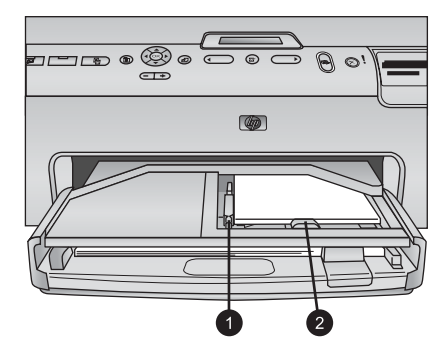

### Fotolade

- 1 Papierbreedtegeleider: schuif deze geleider tegen de rand van het papier in de fotolade.
- 2 **Papierlengtegeleider**: schuif deze geleider tegen de bovenrand van het papier in de fotolade.

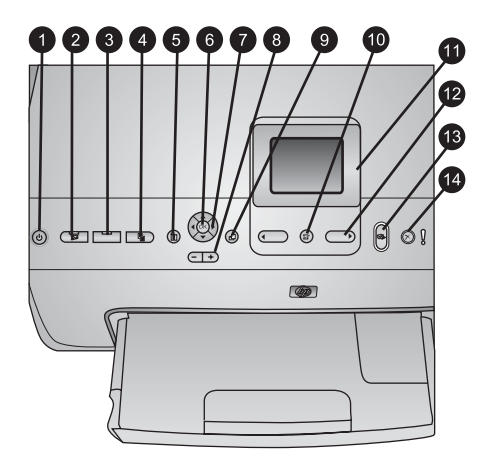

### Bedieningspaneel

| 1  | Aan: hiermee zet u de printer aan of plaatst u deze in de energiebesparingsmodus.                                                                                                    |  |  |
|----|----------------------------------------------------------------------------------------------------|--|--|
| 2  | Instant Share: u kunt de geselecteerde foto('s) naar de HP Instant Share functie van HP Image Zone software versturen (wanneer aangesloten op een computer).                                                                                         |  |  |
| 3  | <b>Fotolade</b> : selecteer de juiste lade voor de volgende afdruktaak vanaf het bedieningspaneel. Wanneer het blauwe lampje brandt, wordt het papier in de fotolade gebruikt. Wanneer het lampje uit is, wordt het papier in de hoofdlade gebruikt. |  |  |
| 4  | <b>Layout</b> : druk hierop om de afdruklayout voor uw foto's te selecteren. Wanneer in de printer een geheugenkaart is geplaatst, wordt de geselecteerde layout midden onder in het printerscherm getoond.                                          |  |  |
| 5  | Menu: hiermee kunt u het printermenu bekijken.                                                                                                    |  |  |
| 6  | <b>OK</b> : hiermee selecteert u een keuze in een menu of dialoogvenster en kunt u een videoclip afspelen/onderbreken.                                                                                                    |  |  |
| 7  | Navigatiepijlen: hiermee past u het bijsnijvak aan, loopt u door menu-opties en regelt u het afspelen van een videoclip.                                                                                                    |  |  |
| 8  | Zoomen (+)(-): hiermee kunt u op een foto in- en uitzoomen. U kunt ook op Zoomen (-)<br>drukken om negen foto's tegelijk weer te geven wanneer u een foto op zijn normale<br>formaat bekijkt.                                                        |  |  |
| 9  | Draaien: hiermee draait u een foto of bijsnijvak.                                                                                                    |  |  |
| 10 | Foto's selecteren: hiermee selecteert u een foto of menuoptie.                                                                                                    |  |  |
| 11 | Printerscherm: hierop worden menu's en berichten getoond.                                                                                                    |  |  |
| 12 | Fotoselectiepijlen: druk op de pijlen om door te menuopties of fotonummers te lopen.                                                                                                    |  |  |
| 13 | Afdrukken: hiermee drukt u de geselecteerde foto's op de geplaatste geheugenkaart of op een camera aangesloten op de voorste camerapoort af.                                                                                                    |  |  |
| 14 | Annuleren: hiermee kunt u de selectie van foto's opheffen, een menu afsluiten of een actie annuleren.                                                                                                    |  |  |

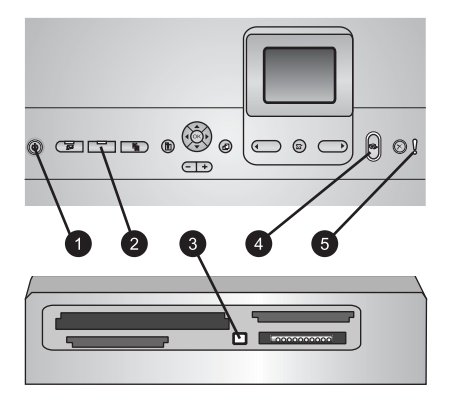

### Indicatielampjes

| 1 | Printerlampje: is blauw en brandt als de printer aan staat. Brandt niet als de printer uit |
|---|--------------------------------------------------------------------------------------------|
|   | staat.                                                                                     |

- 2 **Lampje van fotolade**: wanneer dit lampje brandt, gebruikt de printer het papier in de fotolade. Wanneer het lampje uit is, wordt het papier in de hoofdlade gebruikt. Druk op de knop om de gewenste lade te selecteren.
- 3 **Lampje van geheugenkaart**: is blauw en brandt als een geheugenkaart is geplaatst, knippert als de geheugenkaart wordt gelezen, staat uit als geen geheugenkaart of meer dan een kaart is geplaatst.
- 4 **Afdruklampje**: is blauw en brandt wanneer de printer is ingeschakeld en gereed is om af te drukken, knippert als de printer bezig is met afdrukken of zelfonderhoud.
- 5 **Aandachtslampje**: brandt wanneer er een probleem is dat door de gebruiker moet worden opgelost. Controleer of het printerscherm instructies bevat.

## Printermenu

Druk op Menu om het printermenu te openen.

### Zo navigeert u door het printermenu:

- Druk op de **Navigatiepijlen** om door de menu's of opties op het printerscherm te bladeren.
- Druk op **OK** om submenu's of opties weer te geven.
- Druk op **Annuleren** om het huidige menu te sluiten.

### De indeling van het printermenu

- Afdrukopties
  - Alles afdrukken: selecteer deze optie om alle foto's op de geheugenkaart in de printer of de camera die op de camerapoort is aangesloten, af te drukken.
  - Voorbeeldvel: hiermee kunt u een voorbeeldvel van alle foto's op de geplaatste geheugenkaart afdrukken. U kunt met behulp hiervan de foto's selecteren die u wilt afdrukken, evenals het aantal exemplaren en de afdruklayout.
  - Voorbeeldvel scannen: nadat u het voorbeeldvel hebt afgedrukt en uw selecties (foto's, aantal en layout) hierop hebt gemarkeerd, kunt u het voorbeeldvel scannen.

- Videoactieafdrukken: hiermee drukt u negen frames af die automatisch uit een videoclip worden gekozen.
- **Afdrukbereik**: selecteer het begin en eind van het afdrukbereik met behulp van de **fotoselectiepijlen**.
- Indexpagina afdrukken: hiermee drukt u miniaturen af van alle foto's op de geplaatste geheugenkaart.
- Panoramafoto's afdrukken: selecteer om het afdrukken van panoramafoto's Aan of Uit (standaard) te zetten. Selecteer Aan om de geselecteerde foto's met een hoogte-breedteverhouding van 3:1 af te drukken; plaats eerst papier van 10 x 30 cm.
- Stickers afdrukken: selecteer om het afdrukken van stickers Aan of Uit (standaard) te zetten. Selecteer Aan om 16 foto's per pagina af te drukken. Plaats eerst naar wens stickerpapier.
- Pasfoto's: selecteer om het afdrukken van pasfoto's Aan of Uit te zetten. Als u Aan selecteert, wordt u gevraagd de grootte van de pasfoto te selecteren. Als de pasfoto-modus is ingeschakeld, worden alle foto's in het geselecteerde formaat afgedrukt. Elke pagina bevat één foto. Als u meerdere exemplaren van dezelfde foto hebt ingesteld, worden deze op dezelfde pagina afgedrukt (indien er voldoende ruimte beschikbaar is). Laat de foto's een week drogen voordat ze worden gelamineerd.
- Bewerken
  - Rode ogen verwijderen: hiermee kunt u de rode ogen verwijderen uit de foto die op het printerscherm wordt weergegeven.
  - **Helderheid**: Druk op de **navigatiepijlen** om de helderheid van de foto te vergroten of te verkleinen.
  - Rand toevoegen: gebruik de navigatiepijlen om een patroon en kleur voor de rand te selecteren.
  - Kleureffect toevoegen: gebruik de navigatiepijlen om een kleureffect te selecteren. Het kleureffect is niet van invloed op randen die zijn toegevoegd met de optie Rand toevoegen.
- Extra
  - 9 tegelijk: hiermee kunt u negen foto's tegelijk vanaf de geplaatste geheugenkaart weergeven.
  - Diavoorstelling: selecteer deze optie om een diavoorstelling weer te geven van alle foto's op de geplaatste geheugenkaart. Druk op Annuleren om de diavoorstelling te beëindigen.
  - Afdrukkwaliteit: kies Beste (standaard) of Normaal.
  - Voorbeeld afdrukken: met deze optie drukt u een voorbeeldpagina af, bijvoorbeeld om de afdrukkwaliteit van de printer te controleren. Deze functie is niet op alle printermodellen beschikbaar.
  - Testpagina afdrukken: selecteer deze optie om een testpagina af te drukken. Deze pagina bevat informatie over de printer die kan helpen bij het oplossen van problemen.
  - Printkoppen reinigen: selecteer deze optie om de printkop te reinigen wanneer er witte lijnen en strepen op uw afdrukken verschijnen. Na het reinigen drukt de printer een zelftestrapport af. Wanneer het rapport aangeeft dat er problemen zijn met de afdrukkwaliteit, kunt u de printkop nogmaals reinigen.
  - Printer uitlijnen: selecteer deze optie om de printer uit te lijnen wanneer er witte lijnen en strepen op uw afdrukken verschijnen.

- Bluetooth
  - Apparaatadres: voor sommige apparaten met draadloze Bluetoothtechnologie is het noodzakelijk dat het adres van het gezochte apparaat wordt ingevoerd. U kunt deze menuoptie gebruiken om het adres van het apparaat weer te geven.
  - Apparaatnaam: u kunt een naam voor de printer selecteren. Deze apparaatnaam wordt weergegeven op andere apparaten met draadloze Bluetooth-technologie wanneer de printer door deze apparaten is gevonden.
  - Toegangscode: wanneer het Beveiligingsniveau voor Bluetooth op de printer is ingesteld op Hoog, moet u een toegangscode invoeren om ervoor te zorgen dat de printer ook beschikbaar is voor andere Bluetooth-apparaten. De standaardtoegangscode is 0000.
  - Zichtbaarheid: selecteer Zichtbaar voor iedereen (standaard) of Niet zichtbaar. Als Zichtbaarheid is ingesteld op Niet zichtbaar kan er alleen worden afgedrukt vanaf apparaten waarop het adres van de printer is ingesteld.
  - Beveiligingsniveau: selecteer Laag of Hoog. Bij de instelling Laag hoeven gebruikers van andere apparaten met draadloze Bluetooth-technologie hoeven de toegangscode voor de printer niet in te voeren. Bij de instelling Hoog moeten gebruikers van andere apparaten met draadloze Bluetoothtechnologie de toegangscode voor de printer invoeren.
  - Bluetooth-opties opnieuw instellen: wanneer u deze optie selecteert, worden de standaardwaarden van alle items in het Bluetooth-menu hersteld.
- Help
  - **Geheugenkaarten**: hiermee geeft u een lijst met ondersteunde geheugenkaarten weer.
  - **Cartridges**: selecteer deze optie om een animatie te zien van het installeren van een inktpatroon.
  - Fotoformaten: hiermee geeft u een lijst weer van de fotoformaten en layouts waaruit u kunt kiezen wanneer u vanaf het bedieningspaneel afdrukt.
  - Papier laden: hiermee geeft u instructies voor het plaatsen van papier weer.
  - Papierstoring: selecteer deze optie om een animatie te zien van het verhelpen van een papierstoring.
  - Cameraverbinding: selecteer deze optie voor instructies over het aansluiten van een PictBridge-camera op de printer.
- Voorkeuren

**Opmerking** Bepaalde menuopties zijn niet op alle printermodellen beschikbaar.

- SmartFocus: selecteer Aan (standaard) of Uit. Met deze instelling worden vervaagde foto's gecorrigeerd.
- Aangepaste verlichting: selecteer Aan (standaard) of Uit. Met deze instelling wordt de verlichting en het contrast verbeterd.
- Datum/tijd: gebruik deze optie om de datum en/of de tijd op uw foto's af te drukken.
- Kleurruimte: kies een kleurruimte. De standaardwaarde voor Automatisch selecteren is de Adobe RGB-kleurruimte, indien deze beschikbaar is. Als Adobe RGB niet beschikbaar is, wordt de printer standaard ingesteld op sRGB.

- Papierherkenning: wanneer u Aan (standaard) selecteert, detecteert de printer bij het afdrukken automatisch de papiersoort en het formaat. Wanneer u Uit selecteert, wordt u bij elke afdruktaak gevraagd de papiersoort en het papierformaat te selecteren.
- Voorbeeldanimatie: selecteer Aan (standaard) of Uit. Wanneer deze functie aan staat en u selecteert een foto, wordt kort een afdrukvoorbeeld van de foto in de geselecteerde layout weergegeven. Opmerking: Deze functie is niet op alle printermodellen beschikbaar.
- Videoverbetering: selecteer Aan (standaard) of Uit. Wanneer u Aan selecteert, wordt de kwaliteit van foto's verbeterd die vanaf videoclips worden afgedrukt.
- Rode ogen automatisch verwijderen: selecteer deze optie om automatisch rode ogen uit uw foto's te verwijderen.
- Standaardwaarden: de fabrieksinstellingen worden teruggezet voor alle menuopties behalve Taal selecteren, Land/regio selecteren (onder Taal in het menu Voorkeuren) en de Bluetooth-instellingen (onder Bluetooth in het hoofdmenu van de printer). Deze instelling is niet van invloed op de standaardinstellingen van HP Instant Share en de netwerkinstellingen.
- Taal: selecteer deze optie om de taal voor het printerscherm te selecteren, evenals de instelling voor land/regio. De instelling land/regio bepaalt welke papierformaten worden ondersteund.

# Informatie over papier

| Papiersoort                                               | Zo plaatst u het                                                                                                    | Lade                                                                                                    |
|-----------------------------------------------------------|----------------------------------------------------------------------------------------------------|----------------------------------------------------------------------------------------------------|
| Elk type<br>ondersteund<br>fotopapier of<br>gewoon papier | <ol> <li>Trek de hoofdlade uit door<br/>aan de ontgrendeling of<br/>handgrepen te trekken.</li> <li>Schuif de papierbreedte-<br/>en papierlengtegeleiders<br/>naar de buitenste positie.</li> <li>Leg het papier met de<br/>kant waarop u wilt<br/>afdrukken naar beneden.<br/>Zorg ervoor dat de stapel<br/>papier niet boven de<br/>bovenzijde van de<br/>papierlengtegeleider<br/>uitsteekt.</li> <li>Schuif vervolgens de<br/>papierlengtegeleiders<br/>tegen de randen van het<br/>papier aan.</li> <li>Duw de hoofdlade<br/>helemaal naar binnen.</li> </ol> | Papier in de hoofdlade plaatsen     Image: Strengt of the strengt of the strengt of the |

U kunt afdrukken op fotopapier, gewoon papier of klein afdrukmateriaal zoals indexkaarten en enveloppen.

| (vervolg) |
|-----------|
|-----------|

| Papiersoort                                                                                                    | Zo plaatst u het                                                                                                    | Lade                                                                                                    |
|----------------------------------------------------------------------------------------------------|----------------------------------------------------------------------------------------------------|----------------------------------------------------------------------------------------------------|
|                                                                                                    | <ol> <li>Controleer of het lampje<br/>op de Fotolade-knop uit<br/>staat. Dit betekent dat het<br/>papier in de hoofdlade<br/>wordt gebruikt.</li> </ol>                                                                                                    |                                                                                                    |
|                                                                                                    |                                                                                                    | Duw de hoofdlade naar binnen                                                                                                    |
|                                                                                                    |                                                                                                    | 1 Duw de hoofdlade helemaal naar binnen.                                                                                                    |
| Fotopapier tot<br>10 x 15 cm met of<br>zonder<br>afscheurranden,<br>Hagaki-kaarten, A6-<br>kaarten, kaarten<br>van L-formaat | <ol> <li>Verwijder de uitvoerlade.</li> <li>Schuif de papierbreedte-<br/>en papierlengtegeleiders<br/>naar buiten om ruimte te<br/>maken voor het papier.</li> <li>Plaats maximaal 20 vellen<br/>papier in de fotolade met<br/>de afdrukzijde naar<br/>beneden gericht. Als u<br/>papier met een<br/>afscheurrand gebruikt,<br/>plaatst u dit zo dat de<br/>rand als laatste wordt<br/>ingevoerd.</li> <li>Schuif vervolgens de<br/>papierbreedte- en<br/>papierlengtegeleiders<br/>tegen de randen van het<br/>papier aan.</li> <li>Plaats de uitvoerlade terug.</li> <li>Controleer of het lampje<br/>op de Fotolade-knop aan<br/>staat. Dit betekent dat het<br/>papier in de fotolade<br/>wordt gebruikt.</li> </ol> | Papier in de fotolade plaatsen         Image: state of the state of the stateo |

Hoofdstuk 1 (vervolg)

| Papiersoort | Zo plaatst u het | Lade                                                |
|-------------|------------------|-----------------------------------------------------|
|             |                  |                                                     |
|             |                  | Plaats papier en schuif de geleiders<br>naar binnen |
|             |                  | 1 Papierbreedtegeleider                             |
|             |                  | 2 Papierlengtegeleider                              |

## Informatie inktpatronen

Wanneer u de HP Photosmart printer voor de eerste keer gaat gebruiken, moet u eerst de inktpatronen installeren die bij de printer zijn geleverd. De inkt in deze inktpatronen is zo samengesteld dat deze zich vermengt met de inkt in de printkopmodule.

### Inktpatronen aanschaffen

Raadpleeg voor het aanschaffen van inktpatronen de nummers die achter op deze handleiding worden vermeld. De inktpatroonnummers kunnen per land/regio verschillen.

### Tips voor inktpatronen

Met HP Vivera Inks maakt u realistische foto's die nauwelijks vervagen, zodat de kleuren generaties lang levendig blijven. HP Vivera Inks zijn speciaal ontwikkeld en wetenschappelijk getest op kwaliteit, echtheid en resistentie tegen vervaging.

Voor de beste afdrukkwaliteit is het raadzaam om de inktpatronen te plaatsen vóór het verstrijken van de datum op de verpakking.

Voor optimale afdrukresultaten is het raadzaam alleen HP inktpatronen te gebruiken. Inktpatronen van HP zijn ontworpen voor en getest op HP printers, zodat u altijd bent verzekerd van fantastische resultaten. Onderhoud of reparatie aan de printer als gevolg van een slechte werking van of schade aan de printer die toe te schrijven is aan het gebruik van niet-HP-inkten, wordt niet door de garantie gedekt.

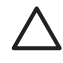

Let op De inktvoorraad kan onder druk komen te staan. Het plaatsen van een vreemd voorwerp in de inktvoorraad kan tot gevolg hebben dat de inkt eruit loopt en in contact komt met personen of voorwerpen.

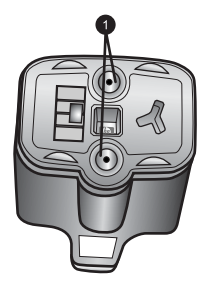

### Inktpatroon

1 Plaats geen voorwerpen in deze openingen

### Inktpatronen plaatsen of vervangen

- 1. Zorg dat de printer is ingeschakeld en til de bovenklep omhoog. Zorg dat al het verpakkingsmateriaal uit de printer is verwijderd.
- 2. Knijp in het grijze lipje onder een inktpatroonsleuf om de grijze vergrendeling in de printer vrij te geven. Haal vervolgens de vergrendeling omhoog. De sleuven voor de inktpatronen met kleuren gecodeerd. Haal de vergrendeling onder de gewenste kleur omhoog om een inktpatroon te plaatsen of te vervangen. Van links naar rechts zitten de inktpatronen voor zwart, geel, lichtcyaan, cyaan, lichtmagenta en magenta.

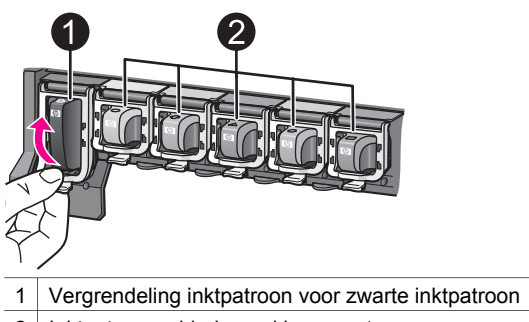

- 2 Inktpatroongebied voor kleurenpatronen
- 3. Wanneer u een inktpatroon wilt vervangen, verwijdert u eerst de oude inktpatroon door deze naar u toe uit de sleuf te trekken.

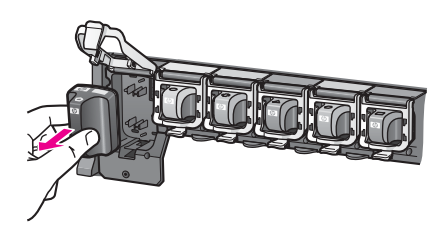

Recycle de oude inktpatroon. Het HP Inkjet Supplies Recycling-programma is in veel landen/regio's beschikbaar en biedt u de mogelijkheid gebruikte inktpatronen gratis te recyclen. Ga voor meer informatie naar www.hp.com/hpinfo/ globalcitizenship/environment/recycle/inkjet.html.

4. Verwijder de nieuwe inktpatroon uit de verpakking en terwijl u hem bij de hendel vasthoudt, schijft u hem in de lege sleuf. Zorg dat u de inktpatroon in een sleuf plaatst die een symbool heeft met dezelfde vorm en kleur als de nieuwe inktpatroon. Houd bij het plaatsen van de inktpatroon de koperkleurige contacten naar de printer gericht.

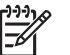

• **Opmerking** Wanneer u de HP Photosmart printer voor de eerste keer gaat gebruiken, moet u eerst de inktpatronen installeren die bij de printer zijn geleverd. De inkt in deze inktpatronen is zo samengesteld dat deze zich vermengt met de inkt in de printkopmodule.

- 5. Druk op de grijze vergrendeling tot deze op zijn plaats klikt.
- Herhaal stap 2 tot en met 5 voor elke inktpatroon die u wilt vervangen. De printer moet alle zes de inktpatronen bevatten. Als een inktpatroon ontbreekt, werkt de printer niet.
- 7. Sluit de bovenklep.

Wanneer geen geheugenkaart is geplaatst, toont het printerscherm zes inktdruppels die het inktniveau van elke inktpatroon aangeven.

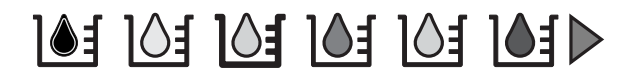

U kunt ook op de **fotoselectiepijl** > drukken om een grotere en gedetailleerde weergave van de inktniveaus te zien.

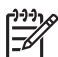

**Opmerking** Als u inkt gebruikt die niet van HP is, verschijnt voor die inktpatroon een vraagteken in plaats van de inktdruppel. De HP Photosmart 8200 series kan de resterende hoeveelheid inkt niet meten van inktpatronen die niet-HP-inkt bevatten.

# 2 Afdrukinformatie

Met de HP Photosmart 8200 series printer kunt u foto's selecteren, verbeteren en afdrukken zonder dat u de computer hoeft aan te zetten. In dit gedeelte vindt u gedetailleerde instructies over het gebruike van geheugenkaarten, het selecteren van foto's en meer. Meer informatie over geavanceerde functies, zoals het gebruik van voorbeeldvellen voor het selecteren en afdrukken van foto's, vindt u in de *Gebruikershandleiding* die u kunt vinden op de *cd met de Gebruikershandleiding*.

# Geheugenkaarten gebruiken

Nadat u foto's hebt genomen met uw digitale camera, kunt u deze bekijken en afdrukken door de geheugenkaart uit de camera te verwijderen en deze in de printer te plaatsen. De printer is geschikt voor de volgende geheugenkaarten: CompactFlash<sup>™</sup>, Memory Sticks, Microdrive<sup>™</sup>, MultiMediaCard<sup>™</sup>, Secure Digital<sup>™</sup> en xD-Picture Card<sup>™</sup>.

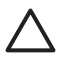

Let op Als u een ander type geheugenkaart gebruikt, kunnen de geheugenkaart en de printer beschadigd raken.

Zie Aansluiten op andere apparatuur voor instructies met betrekking tot het overzetten van foto's van een digitale camera naar de printer.

### Ondersteunde bestandsindelingen

Bestanden van het type JPEG en niet-gecomprimeerde TIFF-bestanden worden door de printer herkend en direct vanaf de geheugenkaart afgedrukt. U kunt ook videoclips afdrukken uit Motion-JPEG QuickTime-, Motion-JPEG AVI- en MPEG-1-bestanden. Als uw digitale camera foto's en videoclips in andere bestandsindelingen opslaat, slaat u de bestanden op de computer op en drukt u deze vervolgens af met behulp van een softwaretoepassing. Zie de on line Help bij de HP Photosmart printer voor meer informatie.

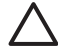

Let op Trek de geheugenkaart niet uit de sleuf zolang het lampje in kwestie knippert. Als het lampje knippert betekent dit dat de printer de geheugenkaart benadert. Wanneer u een geheugenkaart verwijdert terwijl deze wordt gebruikt, kunnen de printer, de geheugenkaart of de gegevens op de geheugenkaart beschadigd raken.

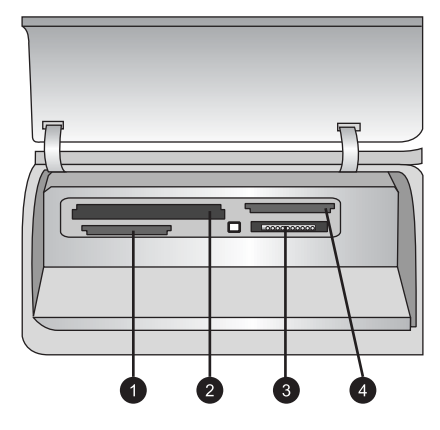

### Sleuven voor geheugenkaarten

- 1 Secure Digital, MultiMediaCard (MMC)
- 2 Compact Flash I en II, Microdrive
- 3 Memory Sticks
- 4 xD-Picture Card

### Een geheugenkaart plaatsen

- 1. Wanneer er al geheugenkaarten in de printer zitten, verwijdert u deze eerst. Er kan slechts één kaart tegelijk worden geplaatst.
- 2. Plaats de geheugenkaart in de juiste sleuf.
- 3. Plaats de geheugenkaart in de sleuf met de koperkleurige contactpunten naar beneden of de metalen gaatjes naar de printer gericht.
- 4. Duw de geheugenkaart rustig in de printer totdat de kaart niet verder kan. De geheugenkaart wordt gelezen en de eerste foto op de kaart wordt weergegeven. Wanneer u foto's op de digitale camera hebt geselecteerd, wordt u gevraagd of u de op de camera geselecteerde foto's wilt afdrukken.

## Een fotolayout selecteren

Druk op **Layout** op het bedieningspaneel van de printer om een layout te selecteren voor de foto's die u wilt afdrukken. Druk herhaaldelijk op de knop om door de zes layoutopties te lopen. Wanneer in de printer een geheugenkaart is geplaatst, wordt de geselecteerde layout midden onder in het printerscherm getoond. Alle foto's die met het bedieningspaneel van de printer zijn geselecteerd, worden in de geselecteerde layout afgedrukt.

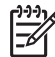

 Opmerking De foto's worden mogelijk gedraaid om deze aan de afdruklayout aan te passen.

# Bepalen welke foto's u wilt afdrukken

U kunt bepalen welke foto's u wilt afdrukken door de foto's te bekijken op het scherm van de printer of door een foto-index of voorbeeldvel af te drukken.

### Foto's met een tegelijk op het printerscherm weergeven

- 1. Plaats een geheugenkaart.
- Druk op de fotoselectiepijlen ◀ of ►. Houd de pijlknoppen ingedrukt als u de foto's snel achter elkaar wilt weergeven. Wanneer u bij de laatste foto in de reeks bent aangekomen, springt u weer naar de eerste of de laatste foto (afhankelijk van de richting waarin u bladert) en kunt u verder bladeren.

### Een foto-index afdrukken

- 1. Plaats een geheugenkaart.
- Plaats een aantal vellen gewoon papier in de hoofdlade. Controleer of het lampje van de fotolade uit staat, zodat u zeker weet dat het papier uit de hoofdlade wordt gebruikt.
- 3. Druk op Menu.
- 4. Selecteer Afdrukopties en druk op OK.
- 5. Selecteer Indexpagina afdrukken en druk vervolgens op OK.

## Foto's selecteren om af te drukken

U kunt via het bedieningspaneel van de printer de foto's selecteren die u wilt afdrukken.

- 1. Plaats een geheugenkaart.
- 2. Druk op de **fotoselectiepijlen** ◀ of ▶ om de gewenste foto weer te geven.
- 3. Druk op 上 om de foto te selecteren.
- 4. Herhaal stap 2 en 3 als u nog meer foto's wilt selecteren.

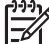

Opmerking Wanneer u meerdere exemplaren van dezelfde foto wilt selecteren, drukt u meerdere malen op . Het aantal exemplaren wordt onder in het printerscherm weergegeven.

### De selectie van een foto opheffen

- Druk op de fotoselectiepijlen ◄ of ► om de foto weer te geven waarvoor u de selectie wilt opheffen.
- 2. Druk op Annuleren om de afdrukselectie van de weergegeven foto op te heffen.

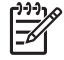

**Opmerking** Wanneer u meerdere exemplaren van een foto hebt geselecteerd, drukt u herhaaldelijk op **Annuleren** tot alle gewenste selecties zijn opgeheven.

# De fotokwaliteit verbeteren en creatieve bewerkingen uitvoeren

De printer biedt een aantal functies waarmee u de fotokwaliteit kunt verbeteren en creatieve bewerkingen kunt uitvoeren. De oorspronkelijke foto blijft ongewijzigd als u van deze afdrukinstellingen gebruikmaakt. De instellingen zijn alleen van invloed op

het afdrukken. Instructies vindt u in de *Gebruikershandleiding* die on line beschikbaar is op de *cd met de Gebruikershandleiding*.

# Foto's afdrukken

U kunt foto's op verschillende manieren afdrukken zonder de computer te gebruiken:

- Plaats een geheugenkaart met foto's in een van de geheugenkaartsleuven van de printer.
- Sluit een PictBridge digitale camera aan op de camerapoort aan de voorkant van de printer.
- Installeer de optionele HP Bluetooth<sup>®</sup>-adapter voor draadloos afdrukken en gebruik de draadloze technologie van Bluetooth om rechtstreeks vanaf een digitale camera of ander geschikt apparaat af te drukken.

Instructies vindt u in de *Gebruikershandleiding* die on line beschikbaar is op de *cd met de Gebruikershandleiding*.

# De printer aansluiten

Uw printer beschikt over tal van aansluitmogelijkheden.

### Aansluiten op andere apparatuur

U kunt deze printer op diverse manieren met computers of andere apparatuur verbinden. Elk type aansluiting biedt andere mogelijkheden.

- **Geheugenkaarten**: u kunt direct vanaf een geheugenkaart naar de printer afdrukken.
- USB: u kunt foto's van een geheugenkaart in de printer opslaan op een computer en deze verbeteren of ordenen met de HP Image Zone software of andere software. Zie Foto's opslaan op een computer en Creatieve bewerkingen uitvoeren met de printersoftware voor meer informatie.
- **PictBridge**: u kunt direct afdrukken vanaf een met PictBridge compatibele digitale camera.
- Bluetooth: u kunt vanaf elk apparaat met draadloze Bluetooth-technologie, zoals een digitale camera, een telefoon met camerafunctie of PDA, naar de printer afdrukken. U hebt hiervoor de optionele HP Bluetooth-adapter voor draadloos afdrukken nodig.
- **HP iPod**: u kunt foto's vanaf een HP iPod direct naar de printer afdrukken.

Instructies vindt u in de *Gebruikershandleiding* die on line beschikbaar is op de *cd met de Gebruikershandleiding*.

### Afdrukken vanaf een computer

Wanneer u vanaf een computer wilt afdrukken, moet de printersoftware geïnstalleerd zijn. Tijdens de installatie van de software wordt HP Image Zone (op een Macintosh en bij een volledige installatie onder Windows) of HP Image Zone Express (bij een minimum installatie onder Windows) op de computer geïnstalleerd. U kunt met deze programma's foto's ordenen, delen, bewerken en afdrukken.

### Foto's opslaan op een computer

Om de foto's te bewerken moet u ze eerst overzetten op een op de printer aangesloten computer.

### Foto's op een Windows-computer opslaan

Plaats een geheugenkaart in de printer. De HP Image Zone software (HP Transfer en Quick Print) wordt op de computer geopend en u kunt hierin een locatie op de computer opgeven voor het opslaan van foto's. Zie de on line Help bij HP Image Zone voor meer informatie.

### Foto's op een Macintosh opslaan

- 1. Plaats een geheugenkaart in de printer.
- 2. Wacht tot iPhoto is gestart en de inhoud van de geheugenkaart heeft gelezen.
- 3. Klik op **Import (Importeren)** om de foto's vanaf de kaart op de Macintosh op te slaan.

### Creatieve bewerkingen uitvoeren met de printersoftware

Lees deze tips over het openen en gebruiken van HP Image Zone, HP Image Zone Express en HP Instant Share.

### **HP Image Zone**

HP Image Zone is een gebruiksvriendelijk programma dat functies bevat voor basisbewerkingen en afdrukken, evenals functies voor creatieve bewerkingen. Deze software biedt ook toegang tot HP Instant Share waarmee u uw foto's op eenvoudige wijze met anderen kunt delen.

### HP Image Zone openen (Windows-gebruikers)

→ Dubbelklik op het pictogram **HP Image Zone** op het bureaublad. Meer informatie kunt u vinden in de Help van HP Image Zone.

### HP Image Zone openen (Macintosh-gebruikers)

→ Klik op het pictogram HP Image Zone in het Dock. Wanneer u hulp nodig hebt, selecteert u HP Image Zone Help in het menu Help.

### HP Image Zone Express

HP Image Zone Express is een gebruiksvriendelijk programma dat de basisfuncties bevat voor het bewerken en afdrukken van foto's. Deze software biedt ook toegang tot HP Instant Share waarmee u uw foto's op eenvoudige wijze met anderen kunt delen. HP Image Zone Express is alleen beschikbaar voor gebruikers van Windows.

### HP Image Zone Express openen (Windows-gebruikers)

→ Dubbelklik op het pictogram HP Image Zone Express op het bureaublad. Meer informatie kunt u vinden in de Help van HP Image Zone Express.

### **HP Instant Share**

HP Instant Share biedt u de mogelijkheid foto's naar vrienden en familie te sturen zonder het gebruik van grote e-mailbijlagen. Meer informatie kunt u vinden in de *Gebruikershandleiding* die on line beschikbaar is op de *cd met de Gebruikershandleiding* en de on line Help bij HP Image Zone of HP Image Zone Express.

### HP Instant Share openen (Windows-gebruikers)

→ Klik op het tabblad HP Instant Share in HP Image Zone of HP Image Zone Express.

### HP Instant Share openen (Macintosh-gebruikers)

→ Klik op het tabblad Applications (Toepassingen) in HP Image Zone en dubbelklik vervolgens op HP Instant Share.

### Afdrukvoorkeuren instellen

U kunt de standaardinstellingen voor het afdrukken aan uw eigen behoeften aanpassen. Wanneer u vanaf de computer afdrukt, kunt u voor elke afdruktaak de gewenste instellingen opgeven. De instellingen die u opgeeft gelden alleen voor de huidige afdruktaak. In bepaalde Windows-programma's moet u op **Eigenschappen** of **Voorkeursinstellingen** in het dialoogvenster Afdrukken klikken om toegang te krijgen tot de geavanceerde afdrukfuncties. Raadpleeg de on line Help voor meer informatie over afdrukvoorkeuren.

Meer informatie over het wijzigen van afdrukvoorkeuren vindt u in de on line Help en de *Gebruikershandleiding* die on line beschikbaar is op de *cd met de Gebruikershandleiding*.

# A De software installeren

Bij de printer wordt optionele software geleverd die u op een computer kunt installeren. Wanneer u de printer hebt geïnstalleerd volgens de instructies die bij de printer zijn geleverd, volgt u de aanwijzingen in dit gedeelte om de software te installeren en eventuele problemen op te lossen.

| Windows-gebruikers                                                       |                                                                                                    | Macintosh-gebruikers                                                                                                    |
|--------------------------------------------------------------------------|----------------------------------------------------------------------------------------------------|----------------------------------------------------------------------------------------------------|
| Belangrijk! Sluit de USB-kabel niet aan voordat u daarom wordt gevraagd. |                                                                                                    | Belangrijk! Sluit de USB-kabel niet aan voordat u daarom wordt gevraagd.                                                                                                    |
| 1.<br>2.                                                                 | Plaats de HP Photosmart cd in de<br>computer en volg de aanwijzingen op<br>het scherm. Als er geen instructies<br>worden weergegeven, dubbelklikt u op<br>het bestand <b>setup.exe</b> op de cd.<br>Kies het type installatie. Met de optie<br><b>Volledig (aanbevolen)</b> installeert u de                                                                                                    | <ol> <li>Plaats de HP Photosmart cd in de<br/>computer.</li> <li>Dubbelklik op het pictogram HP<br/>Photosmart CD op het bureaublad.</li> <li>Dubbelklik op het pictogram HP<br/>Photosmart installeren. Volg de<br/>instructies op het scherm.</li> </ol>                                                                                                    |
|                                                                          | printersoftware, HP Solution Center en<br>HP Image Zone, een gebruiksvriendelijk<br>programma dat alles bevat dat u nodig<br>hebt om uw foto's op creatieve manier te<br>bewerken. Met de optie <b>Minimum</b><br>installeert u de printersoftware,<br>HP Solution Center en HP Image Zone<br>Express, een gebruiksvriendelijk<br>programma met basisfuncties voor het<br>bewerken en afdrukken van foto's. Het is<br>mogelijk dat op bepaalde systemen<br>alleen de optie <b>Minimum</b> kan worden<br>gebruikt. | <ol> <li>Wanneer de HP Setup Assistent<br/>verschijnt, kiest u een standaard<br/>papierformaat en klik u op Volgende.</li> <li>Wanneer het scherm Apparaat<br/>selecteren verschijnt, sluit u de USB-<br/>kabel op de printer en de computer aan.</li> <li>Als de printer niet automatisch wordt<br/>gedetecteerd, klikt u op Rescan USB.</li> <li>Wanneer de naam van uw apparaat in<br/>de apparatenlijst wordt weergegeven,<br/>klik u op Volgende.</li> <li>Klik op Voltooien.</li> <li>Wanneer het felicitatiescherm verschijnt,</li> </ol> |
| 3.                                                                       | Sluit de USB-kabel aan wanneer u<br>hierom wordt gevraagd. Het kopiëren<br>van de bestanden kan een aantal<br>minuten en op oude systemen zelfs<br>langer duren.                                                                                                    | klik u op <b>Klaar</b> . De HP registratiepagina<br>wordt geopend in uw browser.                                                                                                    |
| 4.                                                                       | Volg de aanwijzingen op het scherm.<br>Het is mogelijk dat bepaalde systemen<br>na het installeren van de software<br>opnieuw moeten worden opgestart.                                                                                                    |                                                                                                    |

### Installatieproblemen oplossen

Als de printersoftware niet goed is geïnstalleerd of als de printer en de computer niet goed met elkaar kunnen communiceren na het installeren van de software, kunt u op deze pagina mogelijke oplossingen vinden. Controleer alle kabelaansluitingen tussen de printer en de computer en controleer of u de meest recente versie van de printersoftware gebruikt. U kunt de laatste software-updates vinden op de ondersteuningswebsite van HP op www.hp.com/support. Als u meer hulp nodig hebt, raadpleegt u de documentatie bij de printer of neemt u contact op met HP Klantenzorg.

# Na het installeren van de software verdwijnen alle printers uit de Printerconfiguratie (alleen Macintosh)

Verwijder de printersoftware en installeer deze opnieuw. Start de computer opnieuw op voordat u de printer aan de Printerconfiguratie toevoegt.

### De installatiesoftware wordt niet automatisch gestart wanneer de cd in het cdromstation wordt geplaatst (alleen Windows)

Klik in het menu Start van Windows op **Uitvoeren**. Klik op **Bladeren** en zoek het cd-station op waarin u de cd met de HP Photosmart software hebt geplaatst. Dubbelklik op het bestand **setup.exe**.

# De wizard Nieuwe hardware gevonden wordt geopend, maar de printer wordt niet herkend (alleen Windows)

U hebt mogelijk de USB-kabel aangesloten voordat de installatie van de software was voltooid. Verwijder de USB-kabel. Plaats de cd met de software in het cd-station en volg de aanwijzingen op het scherm. Als er geen instructies worden weergegeven, dubbelklikt u op het bestand **setup.exe** op de cd om de installatie opnieuw te starten. Als het bericht verschijnt dat de software al is geïnstalleerd, selecteert u **Verwijderen** en volgt u de instructies om de software opnieuw te installeren. Sluit de USB-kabel alleen aan op het moment dat u daar tijdens de installatie van de software om wordt gevraagd.

# De controle door Systeemvereisten geeft aan dat op de computer een verouderde versie van Internet Explorer wordt gebruikt (alleen Windows)

Druk op CTRL+SHIFT op het toetsenbord en klik op **Annuleren** in het dialoogvenster Systeemvereisten om de software-installatie toch te voltooien. U moet Internet Explorer onmiddellijk na het installeren van de HP Photosmart software bijwerken, omdat de HP software anders niet goed werkt. **Opmerking**: U hoeft na het bijwerken van Internet Explorer de HP software niet opnieuw te installeren.

# De computer reageert niet meer tijdens de installatie van de software (alleen Windows)

Er wordt mogelijk antivirussoftware of een ander softwareprogramma op de achtergrond uitgevoerd, waardoor het installatieproces wordt vertraagd. Wacht tot het kopiëren van bestanden is voltooid. Dit kan enkele minuten duren. Als de computer na enkele minuten nog niet reageert, start u de computer opnieuw, onderbreekt u eventueel actieve antivirussoftware of schakelt u deze uit, sluit u alle andere softwareprogramma's af en installeert u de printersoftware opnieuw. **Opmerking**: De anti-virussoftware wordt automatisch weer ingeschakeld als u de computer opnieuw start.

### Het dialoogvenster Systeemvereisten wordt weergegeven tijdens de installatie

Een onderdeel van het computersysteem voldoet niet aan de minimale systeemvereisten. Werk het onderdeel bij naar de minimale systeemvereisten en installeer de printersoftware opnieuw.

### De computer kan de HP Photosmart cd niet lezen

Controleer of de cd niet vies of bekrast is. Als andere cd's wel werken, maar de HP Photosmart cd niet, is de cd misschien beschadigd. U kunt de software downloaden vanaf de website van HP-ondersteuning of bij HP Klantenzorg een nieuwe cd aanvragen. Als andere cd's ook niet werken, moet er mogelijk onderhoud gepleegd worden aan het cd-romstation.

# B HP Klantenzorg

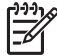

 Opmerking De naam van de ondersteuningsservices van HP kan per land/regio verschillen.

In geval van problemen volgt u de onderstaande stappen:

- 1. Raadpleeg de documentatie van de printer.
  - Installatiegids: bij de HP Photosmart 8200 series worden installatie-instructies geleverd waarin wordt uitgelegd hoe u de printer installeert.
  - Gebruikershandleiding: in de HP Photosmart 8200 seriesGebruikershandleiding worden de basisfuncties van de printer en het gebruik ervan zonder computer beschreven. De handleiding bevat verder informatie over het oplossen van hardwareproblemen. Deze handleiding is on line beschikbaar op de cd met de Gebruikershandleiding.
  - On line Help bij de HP Photosmart printer: In de Help bij de HP Photosmart printer wordt beschreven hoe u de printer in combinatie met een computer gebruikt. Ook vindt u hier informatie over het oplossen van problemen. Zie Meer informatie voor informatie over het weergeven van de on line Help.
- 2. Wanneer u het probleem aan de hand van de informatie in de documentatie niet kunt oplossen, gaat u naar www.hp.com/support. U kunt het volgende doen:
  - De on line ondersteuningspagina's openen
  - Een e-mail met uw vraag naar HP sturen
  - Via een chatsessie contact opnemen met een HP-technicus
  - Controleren of er software-updates zijn

De beschikbaarheid en opties voor ondersteuning verschillen per product, land/regio en taal.

- 3. Alleen voor Europa: Neem contact op met uw plaatselijke verkooppunt. Wanneer de printer een hardwarestoring vertoont, wordt u gevraagd de printer terug te brengen naar het adres van aankoop. Zolang de printer onder de beperkte garantie valt, kunt u aanspraak maken op gratis service. Na afloop van de garantieperiode worden er servicekosten in rekening gebracht.
- 4. Als u het probleem aan de hand van de Help of de websites van HP niet kunt oplossen, neemt u contact op met HP Klantenzorg via het nummer voor uw land/regio. U vindt voor in deze handleiding een lijst met telefoonnummers voor de verschillende landen en regio's.

### HP Klantenzorg per telefoon

Tijdens de garantieperiode kunt u gratis telefonische ondersteuning krijgen. Zie verklaring over beperkte garantie voor meer informatie of ga naar www.hp.com/support om te kijken hoe lang u aanspraak kunt maken op gratis ondersteuning.

Wanneer de periode van gratis telefonische ondersteuning is verstreken, kunt u tegen vergoeding hulp krijgen van HP. Neem contact op met uw HP-leverancier of bel het telefoonnummer voor ondersteuning voor uw land/regio voor informatie over de ondersteuningsopties.

Bel het telefoonnummer dat bij uw locatie hoort voor telefonische ondersteuning van HP. Hierop zijn de standaardtelefoonkosten van toepassing.

**West-Europa**: klanten in Oostenrijk, België, Denemarken, Spanje, Frankrijk, Duitsland, Ierland, Italië, Nederland, Noorwegen, Portugal, Finland, Zweden, Zwitserland en het Verenigd Koninkrijk gaan naar www.hp.com/support voor telefoonnummers voor ondersteuning in hun land/regio. **Andere landen/regio's**: Raadpleeg de lijst met telefoonnummers in de voorkant van deze handleiding.

### Telefonisch contact opnemen

Bel HP Klantenzorg terwijl u zich in de buurt van de computer en printer bevindt. Zorg ervoor dat u over de volgende gegevens beschikt:

- Modelnummer van de printer (dit nummer bevindt zich op de voorkant van de printer)
- Serienummer van de printer (dit nummer bevindt zich op de onderkant van de printer)
- Besturingssysteem van de computer
- Versie van het printerstuurprogramma:
  - Windows-pc: u kunt de versie van de printersoftware opvragen door met de rechtermuisknop op het pictogram van de digitale beeldbewerkingsmonitor van HP op de taakbalk van Windows te rechtsklikken en Info te selecteren.
  - **Macintosh:** u ziet de versie van het printerstuurprogramma via het dialoogvenster Print.
- Berichten die worden weergegeven op het scherm van de printer of op het beeldscherm van de computer
- Antwoorden op de volgende vragen:
  - Heeft het probleem waarover u belt zich eerder voorgedaan? Wat was de aanleiding voor het probleem?
  - Hebt u rond de tijd dat de situatie zich voordeed, nieuwe hardware of software op de computer geïnstalleerd?

### Extra garantiemogelijkheden

U kunt voor de printer een verlengde garantie kopen. Ga naar www.hp.com/support, selecteer uw land/regio en taal en bekijk vervolgens welke servicemogelijkheden er zijn.

## Garantie van HP

| HP product                                                             | Duur van beperkte garantie                                                                                                    |
|------------------------------------------------------------------------|----------------------------------------------------------------------------------------------------|
| Software                                                               | 90 dagen                                                                                                    |
| Inktpatronen                                                           | Tot het HP inktpatroon leeg is of de "einde garantie"-datum<br>(vermeld op het inktpatroon) is bereikt, afhankelijk van wat het eerst<br>van toepassing is. Deze garantie dekt geen HP inktproducten die<br>opnieuw zijn gevuld, opnieuw zijn gefabriceerd of zijn gerepareerd,<br>noch HP inktproducten die op verkeerde wijze zijn gebruikt of<br>behandeld. |
| Accessoires                                                            | 1 year                                                                                                    |
| Randapparatuur voor de printer<br>(zie hieronder voor meer informatie) | 1 year                                                                                                    |

A. Duur van beperkte garantie

- 1. Hewlett-Packard (HP) garandeert de eindgebruiker dat bovenstaande HP-producten vrij van materiaal- en fabricagedefecten zijn gedurende de hierboven aangegeven periode, die begint op de datum van aankoop door de klant. De klant moet een bewijs van de datum van aankoop kunnen overleggen.
- 2. Met betrekking tot softwareproducten is de beperkte garantie van HP uitsluitend geldig voor het niet kunnen uitvoeren van
- The betreform in the software production is the beproduction in a distance of grading both and the transmitter and the software programmering sinstructies. HP garandeer in let dat de werking van een product ononderbroken of vrij van fouten is.
   De beperkte garantie van HP geldt alleen voor defecten die zich voordoen als resultaat van een normaal gebruik van het product en is niet van toepassing in de volgende gevallen:

   a. onjuist of onvoldoende onderhoud of wijziging van het product;

  - software, interfaces, afdrukmateriaal, onderdelen of benodigdheden die niet door HP worden geleverd of ondersteund;
  - gebruik dat niet overeenstemt met de specificaties van het product;
- d. onrechtmatige wijzigingen of verkeerd gebruik.
   Voor HP-printerproducten is het gebruik van inktpatronen die niet door HP zijn geleverd of een nagevulde inktpatroon niet van invloed op de garantie aan de klant of een contract voor ondersteuning dat met de klant is gesloten. Als echter een defect aan of beschadiging van de printer toegewezen kan worden aan gebruik van een nagevulde inktpatroon of een inktpatroon die niet van HP afkomstig is, brengt HP de gebruikelijke tijd- en materiaalkosten voor het repareren van de printer voor het betreffende defect of de betreffende beschadiging in rekening.
- Als HP tijdens de van toepassing zijnde garantieperiode kennisgeving ontvangt van een defect in een softwareproduct, in afdrukmateriaal of in een inktpatroonproduct dat onder de garantie van HP valt, wordt het defecte product door HP vervangen. Als HP tijdens de van toepassing zijnde garantieperiode kennisgeving ontvangt van een defect in een hardwareproduct dat onder de garantie van HP valt, wordt naar goeddunken van HP het defecte product door HP gerepareerd of vervangen. 6. Als het defecte product niet door HP respectievelijk gerepareerd of vervangen kan worden, zal HP de aankoopprijs voor het defecte product dat onder de garantie valt, terugbetalen binnen een redelijke termijn nadat HP kennisgeving van het defect heeft
- ontvangen.
- 7. HP is net verplicht tot reparatie, vervanging of terugbetaling tot de klant het defecte product aan HP geretourneerd heeft.
- 8. Een eventueel vervangingsproduct mag nieuw of bijna nieuw zijn, vooropgesteld dat het ten minste dezelfde functionaliteit heeft als het product dat wordt vervangen.
- 3. De beperkte garantie von HP is geldig in alle landen/regio's waar het gegarandeerde product door HP wordt gedistribueerd, met uitzondering van het Midden-Oosten, Afrika, Argentinië, Brazilië, Mexico, Venezuela en de tot Frankrijk behorende zogenoemde "Départements d'Outre Mer". Voor de hierboven als uitzondering vermelde landen/regio's, is de garantie uitsluitend geldig in het land/de regio van aankoop. Contracten voor extra garantieservice, zoals service op de locatie van de klant, zijn verkrijgbaar bij elk officieel HP-servicekantoor in landen/regio's waar het product door HP of een officiële importeur wordt gedistribueerd.
- 10. Er wordt geen garantie gegeven op HP-inktpatronen die zijn nagevuld, opnieuw zijn geproduceerd, zijn opgeknapt en verkeerd zijn gebruikt of waarmee op enigerlei wijze is geknoeid.
- B. Garantiebeperkingen
  - AIILEUDPERMINGEN IN ZOVERRE DOOR HET PLAATSELIJK RECHT IS TOEGESTAAN, BIEDEN NOCH HP, NOCH LEVERANCIERS (DERDEN) ANDERE UITDRUKKELIJKE OF STILZWIJGENDE GARANTIES OF VOORWAARDEN MET BETREKKING TOT DE PRODUCTEN VAN HP EN WIJZEN ZIJ MET NAME DE STILZWIJGENDE GARANTIES EN VOORWAARDEN VAN VERKOOPBAARHEID, BEVREDIGENDE KWALITEIT EN GESCHIKTHEID VOOR EEN BEPAALD DOEL AF.
- C. Beperkte aansprakelijkheid
  - 1. Voor zover bij de plaatselijke wetgeving toegestaan, zijn de verhaalsmogelijkheden in deze beperkte garantie de enige en exclusieve verhaalsmogelijkheden voor de klant. VOORZOVER DOOR HET PLAATSELIJK RECHT IS TOEGESTAAN, MET UITZONDERING VAN DE SPECIFIEKE
    - VERPLICHTINGEN IN DEZE GARANTIEVERKLARING, ZIJN HP EN LEVERANCIERS (DERDEN) ONDER GEEN BEDING AANSPRAKELIJK VOOR DIRECTE, INDIRECTE, SPECIALE EN INCIDENTELE SCHADE OF GEVOLGSCHADE, OF DIT NU GEBASEERD IS OP CONTRACT, DOOR BENADELING OF ENIGE ANDERE JURIDISCHE THEORIE, EN ONGEACHT OF HP VAN DE MOGELIJKHEID VAN DERGELIJKE SCHADE OP DE HOOGTE IS.
- D. Lokale wetgeving
   1. Deze garantieverklaring verleent de klant specifieke juridische rechten. De klant kan over andere rechten beschikken die in de
   1. Deze garantieverklaring verleent de klant specifieke juridische rechten. De klant kan over andere rechten beschikken die in de V.S. van staat tot staat, in Canada van provincie tot provincie en elders van land tot land of van regio tot regio kunnen verschillen.
  - In zoverre deze garantieverklaring niet overeenstemt met de plaatselijke wetgeving, zal deze garantieverklaring als aangepast en in overeenstemming met dergelijke plaatselijke wetgeving worden beschouwd. Krachtens een dergelijke plaatselijke wetgeving is het mogelijk dat bepaalde afwijzingen en beperkingen in deze garantieverklaring niet op de klant van toepassing zijn. Sommige staten in de Verenigde Staten en bepaalde overheden buiten de Verenigde Staten (inclusief provincies in Canada) kunnen bijvoorbeeld:
    - a. voorkomen dat de afwijzingen en beperkingen in deze garantieverklaring de wettelijke rechten van een klant beperken (bijvoorbeeld het Verenigd Koninkrijk);
    - op andere wijze de mogelijkheid van een fabrikant beperken om dergelijke niet-aansprakelijkheidsverklaringen of beperkingen b. af te dwingen;
  - de klant aanvullende garantierechten verlenen, de duur van de impliciete garantie bepalen waarbij het niet mogelijk is dat de fabrikant zich niet aansprakelijk verklaart of beperkingen ten aanzien van de duur van impliciete garanties niet toestaan. 3. DE IN DEZE VERKLARING GESTELDE GARANTIEVOORWAARDEN VORMEN. BEHALVE IN DE WETTELIJK TOEGESTANE
  - MATE, GEEN UITSLUITING, BEPERKING OF WIJZIGING VAN, MAAR EEN AANVULLING OP DE VERPLICHTE EN WETTELIJK VOORGESCHREVEN RECHTEN DIE VAN TOEPASSING ZIJN OP DE VERKOOP VAN HP-PRODUCTEN.

#### HP Fabrieksgarantie

Geachte klant.

Als bijlage ontvangt u hierbij een lijst met daarop de naam en het adres van de HP vestiging in uw land waar u terecht kunt voor de HP fabrieksgarantie.

Naast deze fabrieksgarantie kunt u op basis van nationale wetgeving tevens jegens uw verkoper rechten putten uit de verkoopovereenkomst. De HP fabrieksgarantie laat de wettelijke rechten onder de toepasselijke nationale wetgeving onverlet. Nederland: Hewlett-Packard Nederland BV, Orteliuslaan 1000, 3528 BD Utrecht

Belgique: Hewlett-Packard Belgium BVBA/SPRL, Luchtschipstraat 1, B-1140 Brussels

Bijlage B

# **C** Specificaties

Dit gedeelte bevat de systeemvereisten voor het installeren van de software van de HP Photosmart printer en bevat een overzicht van printerspecificaties.

Zie de on line Help bij de HP Photosmart printer voor een volledige lijst van printerspecificaties en systeemvereisten. Zie Inleiding voor informatie over het weergeven van de on line Help bij de HP Photosmart printer.

### Systeemvereisten

| Onderdeel             | Minimum voor Windows-pc                                                                    | Minimum voor Macintosh                                                                |
|-----------------------|--------------------------------------------------------------------------------------------|---------------------------------------------------------------------------------------|
| Besturingssysteem     | Microsoft <sup>®</sup> Windows 98,<br>2000 Professional, Me, XP<br>Home en XP Professional | Mac <sup>®</sup> OS X 10.2.x, 10.3.x en<br>later                                      |
| Processor             | Intel <sup>®</sup> Pentium <sup>®</sup> II (of<br>gelijkwaardig) en hoger                  | G3 of hoger                                                                           |
| RAM                   | 64 MB (128 MB aanbevolen)                                                                  | Mac OS X 10.2.x, 10.3.x en<br>later 128 MB                                            |
| Vrije schijfruimte    | 500 MB                                                                                     | 150 MB                                                                                |
| Beeldscherm           | 800 x 600, 16-bits of hoger                                                                | 800 x 600, 16-bits of hoger                                                           |
| Cd-romstation         | 4x                                                                                         | 4x                                                                                    |
| Aansluitmogelijkheden | <b>USB</b> : Microsoft Windows 98,<br>2000 Professional, Me, XP<br>Home en XP Professional | <b>USB:</b> Poorten aan voor- en<br>achterzijde (Mac OS X<br>10.2.x, 10.3.x en later) |
|                       | <b>PictBridge</b> : via camerapoort aan voorzijde                                          | PictBridge: via camerapoort aan voorzijde                                             |
|                       | Bluetooth: met de optionele<br>HP Bluetooth-adapter voor<br>draadloos afdrukken            | Bluetooth: met de optionele<br>HP Bluetooth-adapter voor<br>draadloos afdrukken       |
| Browser               | Microsoft Internet Explorer 5.5 of hoger                                                   | _                                                                                     |

## Printerspecificaties

| Categorie                     | Specificaties                                                                                                    |
|-------------------------------|----------------------------------------------------------------------------------------------------|
| Aansluitmogelijkheden         | <b>USB</b> : Microsoft Windows 98, 2000 Professional, Me, XP<br>Home, and XP Professional; Mac OS X 10.2.x, 10.3.x en<br>later |
| Bestandsindeling afbeeldingen | JPEG Baseline<br>TIFF 24-bits RGB niet-gecomprimeerd interleaved<br>TIFF 24-bits YCbCr niet-gecomprimeerd interleaved          |

### Bijlage C

| Categorie                                                  | Specificaties                                                                                                    |
|------------------------------------------------------------|----------------------------------------------------------------------------------------------------|
|                                                            | TIFF 24-bits RGB-packbits interleaved<br>TIFF 8-bits grijs niet-gecomprimeerd/packbits<br>TIFF 8-bits palet kleur niet-gecomprimeerd/packbits<br>TIFF 1-bits niet-gecomprimeerd/packbits/1D Huffman                                                                                                    |
| Bestandsindelingen voor video                              | Motion-JPEG AVI<br>Motion-JPEG QuickTime<br>MPEG-1                                                                                                    |
| Specificaties afdrukmateriaal                              | Aanbevolen maximale lengte: 61 cm<br>Aanbevolen maximale papierdikte: 292 µm (11,5 mil)<br>Aanbevolen maximale envelopdikte: 673 µm (26,5 mil)                                                                                                    |
| Ondersteunde formaten<br>afdrukmateriaal                   | Ondersteunde formaten bij het afdrukken vanaf een<br>computer<br>7,6 x 12,7 cm tot 22 x 61 cm<br>Ondersteunde formaten bij het afdrukken via het<br>bedieningspaneel<br>Metrisch: A6, A4, 10 x 15 cm (met of zonder<br>afscheurrand); Imperial: 3,5 x 5 inch, 4 x 6 inch (met of<br>zonder afscheurrand), 4 x 12 inch, 5 x 7 inch, 8 x 10 inch<br>8,5 x 11 inch; Overig: Hagaki en L-formaat |
| Ondersteunde soorten<br>afdrukmateriaal                    | Papier (gewoon, inkjet, foto en panorama)<br>Enveloppen<br>Transparanten<br>Etiketten<br>Kaarten: index-, wens-, Hagaki-, A6-kaarten en kaarten<br>van L-formaat<br>Opstrijkpatronen<br>Avery C6611 en C6612 fotostickerpapier: 10 x 15 cm,<br>16 rechthoekige of ovale stickers per pagina.                                                                                                 |
| Geheugenkaarten                                            | CompactFlash Type I en II, Microdrive, MultiMediaCard,<br>Secure Digital, Memory Sticks, xD-Picture Card                                                                                                    |
| Ondersteunde<br>bestandsindelingen voor<br>geheugenkaarten | Afdrukken: Zie Bestandsindeling afbeeldingen eerder in de tabel.<br>Opslaan: alle bestandsindelingen                                                                                                    |
| Papierlade – ondersteunde<br>formaten afdrukmateriaal      | Hoofdlade<br>8 x 13 cm tot 22 x 61 cm<br>Fotolade<br>Tot 10 x 15 cm, met of zonder afscheurrand<br>Uitvoerlade<br>Alle formaten die door de hoofdlade en fotolade worden<br>ondersteund                                                                                                    |
| Capaciteit papierlade                                      | Hoofdlade                                                                                                    |

| (vervolg)                        |                                                                                                    |  |
|----------------------------------|----------------------------------------------------------------------------------------------------|--|
| Categorie                        | Specificaties                                                                                                    |  |
|                                  | 100 vellen normaal papier; 14 enveloppen; 20–40<br>kaarten (afhankelijk van de dikte); 30 etikettenvellen;<br>25 transparanten of opstrijkpatronen; 10 vellen fotopapier |  |
|                                  | Uitvoerlade                                                                                                    |  |
|                                  | 50 vellen normaal papier; 10 kaarten of enveloppen;<br>25 etikettenvellen of opstrijkpatronen                                                                            |  |
| Werkomgeving                     | Aanbevolen temperatuurbereik: 15–30 °C                                                                                                    |  |
|                                  | Maximum temperatuurbereik: 5-40 °C                                                                                                    |  |
|                                  | Temperatuur tijdens opslag: -40–60 °C                                                                                                    |  |
|                                  | Aanbevolen bereik luchtvochtigheid: 20-80% RH                                                                                                    |  |
|                                  | Maximum bereik luchtvochtigheid: 10-80% RH                                                                                                    |  |
| Fysieke specificaties            | <b>Hoogte</b> : 16,0 cm                                                                                                    |  |
|                                  | Breedte: 44,7 cm                                                                                                    |  |
|                                  | <b>Diepte</b> : 38,5 cm                                                                                                    |  |
|                                  | Gewicht: 8,5 kg                                                                                                    |  |
| Elektriciteitsverbruik           | Bij afdrukken, gemiddeld: 75 W                                                                                                    |  |
|                                  | Bij afdrukken, maximum: 94 W                                                                                                    |  |
|                                  | Niet-actief: 13,3–16,6 W                                                                                                    |  |
| Modelnummer<br>stroomvoorziening | HP onderdeelnr. 0957-2093                                                                                                    |  |
| Stroomvereisten                  | 100–240 VAC (± 10%), 50–60 Hz (± 3 Hz)                                                                                                    |  |
| Inktpatronen                     | HP Gele inktpatroon, HP Cyaan inktpatroon, HP Licht<br>Cyaan inktpatroon, HP Magenta inktpatroon, HP Licht<br>Magenta inktpatroon, HP Zwarte inktpatroon                 |  |
|                                  | <b>Opmerking</b> De inktpatroonnummers die u voor deze printer kunt gebruiken, staan ook op de achterkant van deze gedrukte handleiding.                                 |  |
| Afdruksnelheid (maximum)         | Zwarte afdrukken: 32 pagina's per minuut                                                                                                    |  |
|                                  | Kleurenafdrukken: 31 pagina's per minuut                                                                                                    |  |
|                                  | Foto's: 14 seconden voor elke foto van 10 x 15 cm                                                                                                    |  |
| USB-ondersteuning                | Microsoft Windows 98, 2000 Professional, Me, XP Home<br>en XP Professional                                                                                               |  |
|                                  | Mac OS X 10.2.x, 10.3.x en later                                                                                                    |  |
|                                  | Aangeraden wordt een met USB 2.0 Full-Speed compatibele kabel met een maximale lengte van 3 meter te gebruiken.                                                          |  |

Bijlage C

### **Regulatory notices**

### Hewlett-Packard Company

This device complies with part 15 of the FCC Rules. Operation is subject to the following two conditions:

- This device may not cause harmful interference, and
- This device must accept any interference received, including interference that may cause undesired operation.

Pursuant to Part 15.21 of the FCC Rules, any changes or modifications to this equipment not expressly approved by Hewlett-Packard Company may cause harmful interference, and void your authority to operate this equipment. Use of a shielded data cable is required to comply with the Class B limits of Part 15 of the FCC Rules.

For further information, contact: Hewlett-Packard Company, Manager of Corporate Product Regulations, 3000 Hanover Street, Palo Alto, CA 94304, (650) 857-1501.

### Note

This equipment has been tested and found to comply with the limits for a Class B digital device, pursuant to part 15 of the FCC rules. These limits are designed to provide reasonable protection against harmful interference in a residential installation. This equipment generates, uses, and can radiate radio frequency energy and, if not installed and used in accordance with the instructions, can cause harmful interference to radio communications. However, there is no guarantee that interference will not occur in a particular installation. If this equipment does cause harmful interference to radio or television reception, which can be determined by turning the equipment off and on, the user is encouraged to try to correct the interference by one or more of the following measures:

- Reorient or relocate the receiving antenna.
- Increase the separation between the equipment and the receiver.
- Connect the equipment into an outlet on a circuit different from that to which the receiver is connected.
- Consult the dealer or an experienced radio/TV technician for help.

### LED indicator statement

The display LEDs meet the requirements of EN 60825-1.

사용자 인내문(B금 기기)

이 기가는 비업무용으로 전자파장해검정을 받은 기가로서, 주거지역에서는 물론 모든 시역에서 시용할 수 있읍니다.

この装置は、情報処理装置等電波障害自主規制協議会(VCCI)の基準 に基づくクラスB情報技術装置です。この装置は、家庭環境で使用すること を目的としていますが、この装置がラジオやテレビジョン受信機に近接して 使用されると受信障害を引き起こすことがあります。 取り扱い説明書に従って正しい取り扱いをして下さい。

製品には、同梱された電源コードをお使い下さい。 同梱された電源コードは、他の製品では使用出来ません。